## Mobile Nutzung BB und Moodle APP

BBB= Big Blue Button – Unsere neue Online Konferenz-Software.

## Zwei Arten der Teilnahme:

- 1. Per Link, den du per Mail erhalten hast
- 2. Aus deinem Moodle Lernportal heraus im Kurs unter Livetermin

Ich empfehle den Download der **Moodle App** (kostenlos im Appstore) – Dort dann <u>www.e-vidia.org</u> angeben oder den Code unten scannen und anmelden (mit deinen Daten für e-Vidia.de bzw. e-Vidia.org)

## Screenshot wie die App in der Anwendung aussieht:

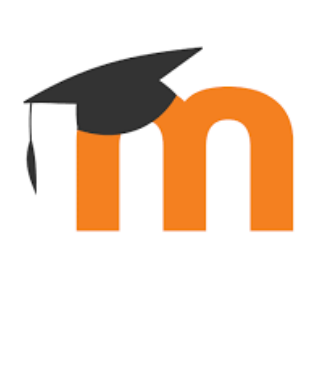

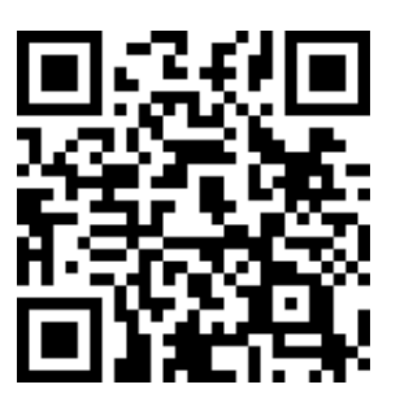

| 11:02                                   |                                                                             | . ? 78    |
|-----------------------------------------|-----------------------------------------------------------------------------|-----------|
| e-Vidia Liveonlineschule Lernplattf 🏾 👘 |                                                                             |           |
| Meine Kurse                             |                                                                             |           |
| Q Meine Kurse filtern                   |                                                                             |           |
| Laufend                                 |                                                                             |           |
| Grate                                   | Gratis Inhalte<br>e-Vidia Live Online Kurse                                 | :<br>0%   |
| FLIPPE<br>CLASSROO                      | Grundkurs Anatomie und<br>Physiologie<br>Grundkurs Anatomie und Physiologie | 2<br>12%  |
|                                         | Homöopathie Grundausbilde<br>Homöopathie                                    | ung<br>0% |
| <b>(</b>                                | Natur-Medizin-Wissen<br>Adventskalender<br>e-Vidia Live Online Kurse        |           |

So funktioniert die mobile Teilnahme in BBB:

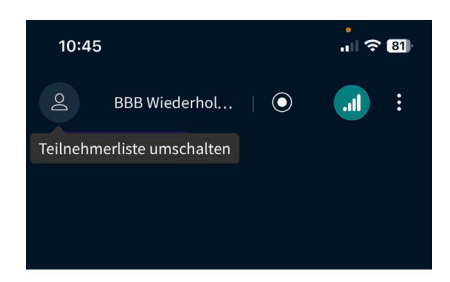

e • vidia Online Lemen

₽

٣)

Q

Nach Klicken auf den zugeschickten Link, bzw. auf den Link im Moodle Kurs:

1. Audio erlauben!!! WICHTIG!!!!

- 2. Zuerst siehst du die Präsentation
- 3. Um den Chat zu sehen klicke auf das Männchen Symbol oben
- Auf Chat klicken oder auf geteilte Notizen, je nachdem was du sehen möchtest:

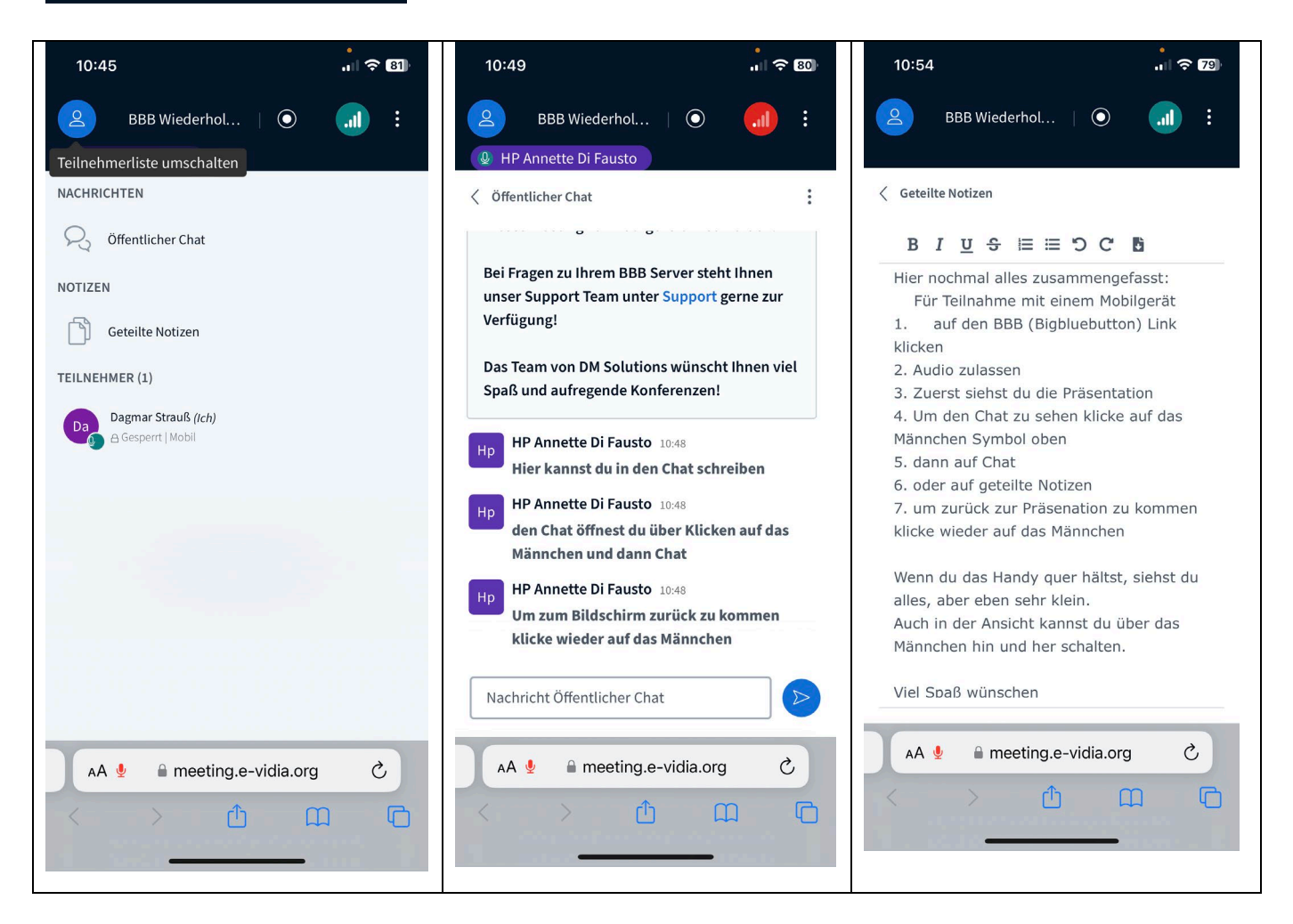

## Um zurück zur Präsentation zu kommen klicke wieder auf das Männchen

Wenn du das Handy quer hältst, siehst du alles, aber eben sehr klein. Auch in der Ansicht kannst du über das Männchen hin und her schalten. Viel Spaß wünschen Annette und Eva